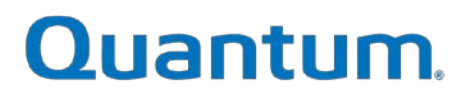

# MAC OS JAVA APPLET Setup Instructions

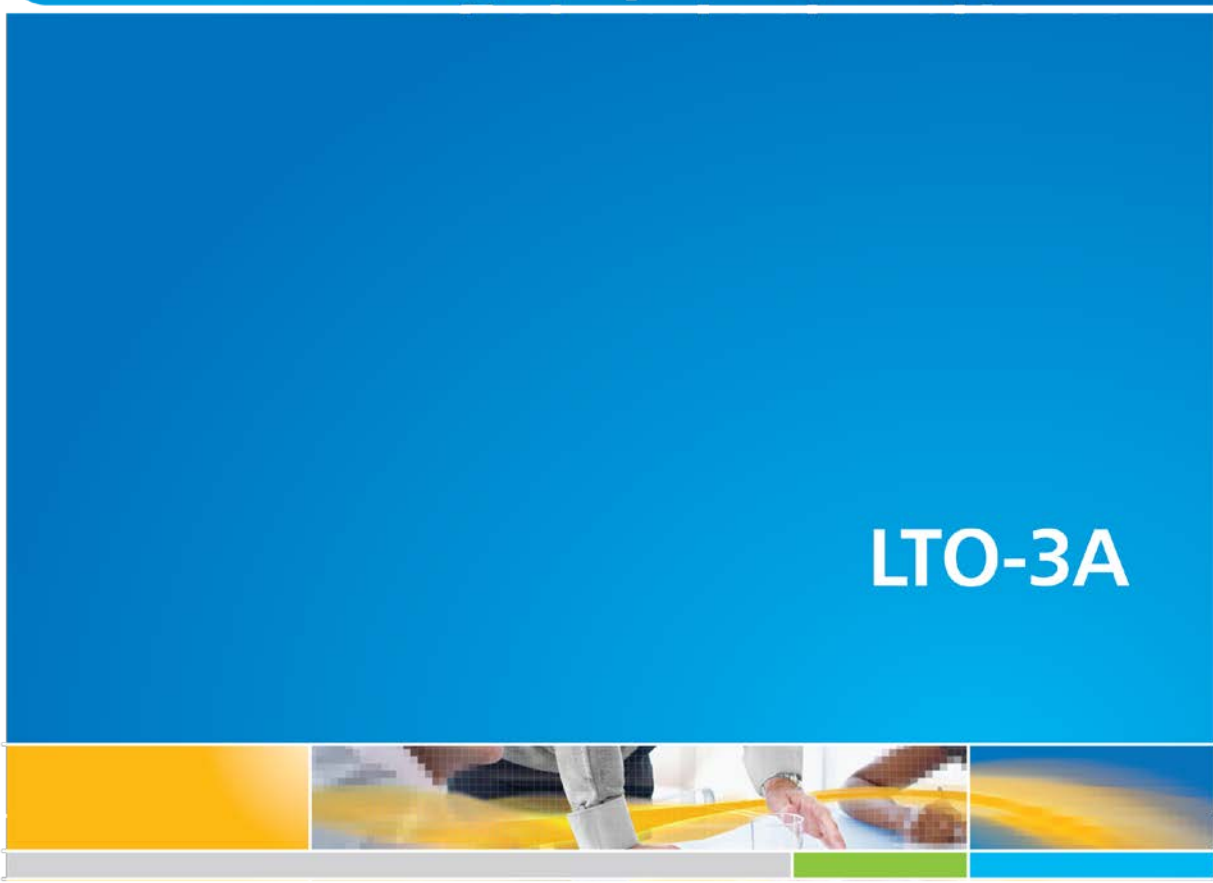

6-67659-01 Rev A

The *LTO-3A MAC OS Java Applet* is a standalone utility to be installed, not an integrated component of the A-Series software.

## Contents

| Introduction                       | 3 |
|------------------------------------|---|
| Installing the LTO-3A Java Applet  | 3 |
| Modifying System Configuration     | 3 |
| Mac OS x IP Settings Configuration | 3 |
| Configuring the LTO-3A Java Applet | 5 |
| FTP Client Settings Configuration  | 5 |

#### Introduction

An incompatibility between Safari for OS X and Java Standard Edition (SE) version 1.6.0 and later prevent LTO-3A drag-and-drop operation within the Safari browser. The LTO3-A Stand Alone Java Applet supports drag-and-drop operations with Java SE version 1.6.0 and later.

### **Installing the LTO-3A Java Applet**

Download the LTO-3A MAC OS Java Applet from: <u>http://www.quantum.com/ServiceandSupport/SoftwareandDocumentationDownloads/LTO-</u> <u>3ADrive/Index.aspx</u>

### **Modifying System Configuration**

#### **Mac OS x IP Settings Configuration**

Set the IP address of the Ethernet port to which the LTO-3A is physically connected.

1. From the OS X Dock, select System Preferences.

The System Preferences window displays.

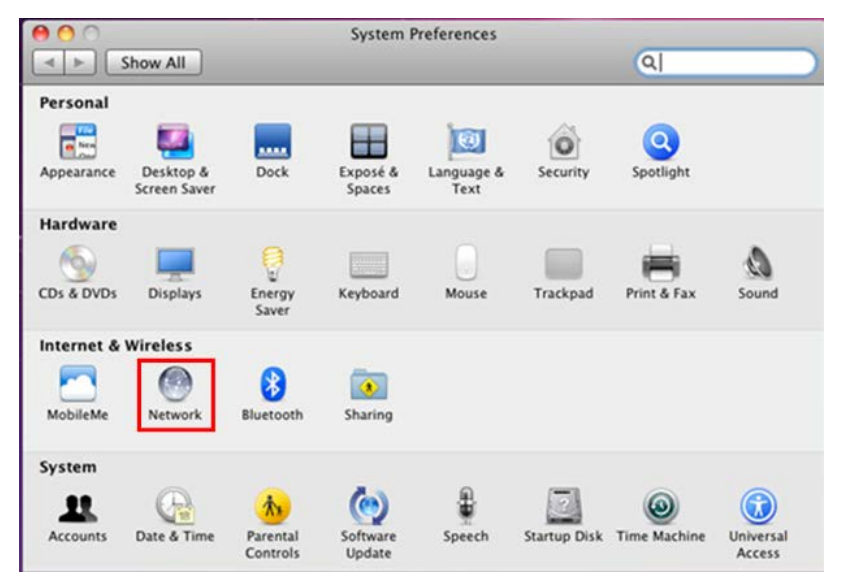

2. In the Internet & Wireless section, select Network.

The Network window displays.

|                                                    | Location: | Automatic       |                                                                                   |
|----------------------------------------------------|-----------|-----------------|-----------------------------------------------------------------------------------|
| Ethernet 1<br>Connected<br>Ethernet 2<br>Connected | <u></u>   | Status:         | Connected<br>Ethernet 2 is currently active and has the IP<br>address 10.10.10.2. |
| FireWire                                           | ¥         | Configure IPv4: | Manually                                                                          |
|                                                    |           | IP Address:     | 10.10.10.2                                                                        |
|                                                    |           | Subnet Mask:    | 255.255.255.0                                                                     |
|                                                    |           | Router:         |                                                                                   |
|                                                    |           | DNS Server:     |                                                                                   |
|                                                    |           | Search Domains: |                                                                                   |
|                                                    |           |                 | Advanced                                                                          |

- 3. On the Network window, do the following:
  - a) In left panel of the window, select the Ethernet port number to which the LTO-3A unit is physically connected.
  - b) In the **Configure IPv4** field, select **Manually** from the drop down menu.
  - c) In the **IP Address** field, change the Ethernet port to the IP Address 10.10.10.2.
  - d) In the **Subnet Mask** field, change the Subnet Mask to 255.255.255.0.

# **Configuring the LTO-3A Java Applet**

#### **FTP Client Settings Configuration**

- 1. Launch the LTO3-AvClient Java applet.
- 2. Select the **Configuration** tab in the top middle of the Java applet window.

| 00                       |                      | ASeries FT   | P Client     | 12   |         |
|--------------------------|----------------------|--------------|--------------|------|---------|
|                          |                      | FTP Client C | onfiguration |      |         |
| Local                    | :                    | Disconn)     |              |      | Connect |
| []                       |                      | :            | 1            |      |         |
| /                        |                      |              |              |      |         |
| Filename Size            | Date                 |              |              |      |         |
| È                        |                      |              |              |      |         |
| DS_Store 6 KB            | 2/28/12 1:           | - 1          |              |      |         |
| Spotlight                | 2/28/12 10           |              |              |      |         |
| 🗂 .Trashes               | 2/28/12 10           |              |              |      |         |
| file 0 Bytes             | 2/10/10 8:           |              |              |      |         |
| fseventsd                | 2/28/12 10           |              |              |      |         |
| hotfiles.btr 64 KB       | 2/28/12 10           | 4            |              |      |         |
| lov. 🖰                   | 5/18/09 11           | ÷            |              |      |         |
|                          |                      |              |              |      |         |
| # Source                 | Size                 | Direction    | Destination  | Host | State   |
| Number of files transfer | rred / to transfer : |              |              |      |         |
|                          |                      | Transfers    | Summary      |      |         |

LTO-3A MAC OS Java Applet Setup Instructions

3. Click **FTP Client**.

| 00                                     | ASeries FTP Client                                                                                                    |                                                                                                    |                                               |
|----------------------------------------|----------------------------------------------------------------------------------------------------|----------------------------------------------------------------------------------------------------|-----------------------------------------------|
|                                        | FTP Client Configuration                                                                                                    | )                                                                                                    |                                               |
| FTP Connection Settings                | Columns to show<br>Filename<br>Size<br>Date<br>File top                                                                                                    | File data to extract<br>✓ Filename<br>✓ Size<br>✓ Date<br>✓ File top                                                                                        | FTP Client optio                              |
| Name IP Address Login Password Port 21 | <ul> <li>File end</li> <li>Length</li> <li>Essence</li> <li>Operational pattern</li> <li>Source file</li> <li>Number of frames</li> <li>Media ID</li> </ul> | <ul> <li>File end</li> <li>Length</li> <li>Essence</li> <li>Operational pattern</li> <li>Source file</li> <li>Number of frames</li> <li>Media ID</li> </ul> | Log file<br>Use log file<br>No log file selec |
| Encoding UTF-8                         | ♥ Owner<br>♥ Group                                                                                                    | Owner<br>Group                                                                                                    | A-Series option                               |

- 4. In the FTP Connection Settings on the left of the window, type the following:
  - IP Address 10.10.10.10
  - Login root
  - **Password** password
- 5. Click Add.

| 00                                              |                                                  | ASeries FTP Client                                                                                                    |                                                                                                    |                                                             |
|-------------------------------------------------|--------------------------------------------------|----------------------------------------------------------------------------------------------------|----------------------------------------------------------------------------------------------------|-------------------------------------------------------------|
|                                                 |                                                  | FTP Client Configuration                                                                                                    | )                                                                                                    |                                                             |
| FTP Connec                                      | ction Settings                                   | Columns to show                                                                                                    | File data to extract                                                                                                    | FTP Client optio                                            |
| root@10.10                                      | .10.10:21                                        | <ul> <li>✓ Filename</li> <li>✓ Size</li> <li>✓ Date</li> <li>✓ File top</li> <li>✓ File end</li> </ul>                                                                                                    | <ul> <li>Filename</li> <li>Size</li> <li>Date</li> <li>File top</li> <li>File end</li> </ul>                                              | Font n                                                      |
| Name<br>IP Address<br>Login<br>Password<br>Port | root@10.10.10.10:21<br>10.10.10.10<br>root<br>21 | <ul> <li>Length</li> <li>Essence</li> <li>Operational pattern</li> <li>Source file</li> <li>Number of frames</li> <li>Media ID</li> </ul>                                                                                                    | <ul> <li>Length</li> <li>Essence</li> <li>Operational pattern</li> <li>Source file</li> <li>Number of frames</li> <li>Media ID</li> </ul> | Log file<br>Use log file<br>No log file selec<br>Change log |
| Encoding                                        | UTF-8                                            | Image: Second second secon | Owner<br>Group                                                                                                    | A-Series option                                             |

LTO-3A MAC OS Java Applet Setup Instructions

6. In the FTP Connections Option area, double click **root@10.10.10.10:21**.

LTO-3A initializes.

**Note:** This action takes less than one minute.

The host is now connected to the LTO-3A.

| Local                                                                                                    |                                                                                                | Disconn   | ✓ root@10.10   | .10.10:21 |             | ) Dis    | conn)   |
|----------------------------------------------------------------------------------------------------|------------------------------------------------------------------------------------------------|-----------|----------------|-----------|-------------|----------|---------|
| 1                                                                                                    |                                                                                                | •         | 1              |           |             |          | \$      |
| 1                                                                                                    |                                                                                                |           | /              |           |             |          |         |
| Filename Size                                                                                               | Date                                                                                           |           | Filename       | Size      | Date        | File top | File en |
| DS_Store 6 KB<br>. Spotlight<br>. Trashes<br>. file 0 Bytes<br>. fseventsd<br>. hotflies.btr 64 KB<br>. vol | 2/28/12 1:<br>2/28/12 10<br>2/28/12 10<br>2/10/10 8:<br>2/28/12 10<br>2/28/12 10<br>5/18/09 11 | Ŭ         | Free space 383 | 3.83 GB   | 10/25/11 5. | **       | )•••    |
|                                                                                                    |                                                                                                |           | *              |           |             |          |         |
| # Source                                                                                                    | Size                                                                                           | Direction | Destination    | Host      | 5           | tate     |         |
| Number of files transfe                                                                                     | rred / to transfer :                                                                           | Transfers | Summary        |           |             |          |         |

Copyright © 2012 Quantum, Inc. All rights reserved.

LTO-3A MAC OS Java Applet Setup Instructions